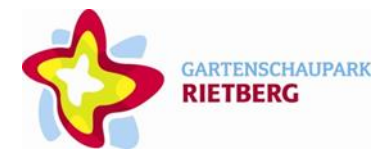

#### Anleitung zum Dauerkartenverkauf 2022/2023

Sie möchten Ihre Dauerkarte verlängern bzw. neu kaufen? Bitte gehen Sie wie folgt vor:

#### 1) ... wenn Sie bisher keine Dauerkarte hatten und erstmals eine Dauerkarte über unseren Onlineshop kaufen möchten:

1. Besuchen Sie den Ticketshop über unsere Homepage oder direkt über folgenden Link: https://www.gartenschaupark-rietberg.de/besucherinfos/ticketshop.html.

2. Gehen Sie auf den "Benutzer-Login" und klicken rechts auf "Registrieren" – bitte beachten Sie hierbei unsere Hinweise zur Kunden-Registrierung.

3. Legen Sie auch Ihre weiteren Familienmitglieder in Ihrem Kundenkonto als "weitere Personen" an, bevor Sie die Dauerkarten kaufen möchten. Sollten Sie Anspruch auf eine Ermäßigung haben, wählen Sie diesen bitte ebenfalls an.

4. Wählen Sie oben links "Tickets" an. Gehen Sie auf "weiter ohne Datumsauswahl" oder im Kalender auf "Einzel-Mehrfach- oder Dauertickets" – wählen Sie im nächsten Schritt oben rechts die "Dauertickets" an.

5. Wählen Sie Ihre gewünschte Einzel- oder Familienkarte aus. Setzen Sie bei den Familienkarten das Häkchen beim "Gruppentarif" und füllen die entsprechenden Felder aus. Gehen Sie unten links auf "Weiter."

6. Personalisieren Sie im nächsten Schritt Ihre Dauerkarten (durch das Anlegen Ihrer

Familienmitglieder bei der Kundenregistrierung sind die Daten bereits hinterlegt). Gehen Sie über den kleinen Pfeil und weisen Ihre Familienmitglieder den Karten zu. Sollten Sie parallel zum Handyticket auch eine Plastikkarte erhalten wollen, setzen Sie hier bitte ebenfalls die Häkchen genauso wie bei den Versandkosten.

7. Schließen Sie Ihre Bestellung über die Bezahlung (PayPal/Lastschrift) ab.

8. Sie erhalten Ihr Handyticket automatisch per Mail sowie die Rechnung für Ihre Unterlagen. Falls Sie ebenfalls die Plastikkarten angewählt haben, erhalten Sie diese per Post. Für die Bearbeitung bitten wir um ein wenig Geduld. Vielen Dank für Ihren Dauerkartenkauf.

### 2) ... wenn Sie bereits Dauerkartenbesitzer sind und Ihre Dauerkarte für die nächste Saison verlängern bzw. kaufen möchten:

1. Besuchen Sie den Ticketshop über unsere Homepage oder direkt über folgenden Link: <u>https://www.gartenschaupark-rietberg.de/besucherinfos/ticketshop.html</u>.

2. Bitte loggen Sie sich mit Ihrer E-Mailadresse und Ihrem Passwort über den "Login" ein.

3. Überprüfen Sie bitte in Ihrem Konto Ihre hinterlegten Daten sowie die Daten Ihrer

Familienmitglieder auf Aktualität. Denken Sie bitte auch an die Ermäßigungsansprüche.

4. Folgen Sie den Schritten 4-8 unter Punkt 1). Bitte beachten: Sollten Sie im letzten Jahr bereits eine Plastikkarte gekauft haben, klicken Sie diese bitte nicht nochmal an. Lassen Sie Ihre Plastikkarte bei Ihrem ersten Parkbesuch von unserem Kassenpersonal neu verknüpfen. Unsere Kassen Mitte und Stennerlandstraße sind in der Wintersaison täglich von 11-16 Uhr besetzt.

## 3) ... wenn Sie im letzten Jahr Ihre Familienmitglieder nicht als "weitere Personen" registriert haben:

1. Besuchen Sie den Ticketshop über unsere Homepage oder direkt über folgenden Link: <u>https://www.gartenschaupark-rietberg.de/besucherinfos/ticketshop.html</u>.

2. Bitte loggen Sie sich mit Ihrer E-Mailadresse und Ihrem Passwort über den "Login" ein.

3. Prüfen Sie Ihre hinterlegten Daten auf Aktualität.

4. Wählen Sie oben links "Tickets" an. Gehen Sie auf "weiter ohne Datumsauswahl" oder im

Kalender auf "Einzel-Mehrfach- oder Dauertickets" – wählen Sie im nächsten Schritt oben rechts die "Dauertickets" an.

5. Wählen Sie Ihre gewünschte Einzel- oder Familienkarte aus. Setzen Sie bei den Familienkarten das Häkchen beim "Gruppentarif" und füllen die entsprechenden Felder aus. Gehen Sie unten links auf "Weiter."

6. Personalisieren Sie im nächsten Schritt Ihre Dauerkarten, indem Sie direkt in die Karten den Vorund Nachnamen sowie das Geburtsdatum eintragen. Alternativ können Sie auch zuerst Ihr

Kundenkonto vervollständigen und Ihre Familienmitglieder als "weitere Personen" anlegen. Folgen Sie dann den Schritten 4-8 unter Punkt 1). Bitte beachten: Sollten Sie im letzten Jahr bereits eine Plastikkarte gekauft haben, klicken Sie diese bitte nicht nochmal an. Lassen Sie Ihre Plastikkarte bei Ihrem ersten Parkbesuch von unserem Kassenpersonal neu verknüpfen. Unsere Kassen Mitte und Stennerlandstraße sind in der Wintersaison täglich von 11-16 Uhr besetzt.

7. Schließen Sie Ihre Bestellung über die Bezahlung (PayPal/Lastschrift) ab.

8. Sie erhalten Ihr Handyticket automatisch per Mail sowie die Rechnung für Ihre Unterlagen.

# 4) ... wenn Sie Ihre Dauerkarten letztes Jahr vor Ort gekauft haben, dieses Jahr aber den Onlineshop nutzen möchten:

1. Besuchen Sie den Ticketshop über unsere Homepage oder direkt über folgenden Link: <u>https://www.gartenschaupark-rietberg.de/besucherinfos/ticketshop.html</u>.

2. Bitte loggen Sie sich mit Ihrer im System hinterlegten E-Mailadresse über den "Login" ein und gehen dann auf "Passwort vergessen" – Sie erhalten automatisch generiert per Mail ein neues Passwort.

3. Folgen Sie den weiteren Schritten unter Punkt 2) oder 3).

4. Sollten Sie keine E-Mailadresse hinterlegt haben, legen Sie sich bitte ein neues Benutzerkonto an und folgen den Schritten unter Punkt 1).

# 5) ... wenn Sie im letzten Jahr Ihre Dauerkarten geschenkt bekommen haben, Sie diese aber dieses Jahr über den Onlineshop selbst kaufen möchten:

1. Bitte legen Sie sich ein neues Benutzerkonto an, da Ihre bisherigen Daten mit einem anderen Konto verknüpft sind. Folgen Sie den Schritten unter Punkt 1).

Vielen Dank für Ihren Dauerkartenkauf. Wir wünschen viel Vergnügen im Gartenschaupark Rietberg.